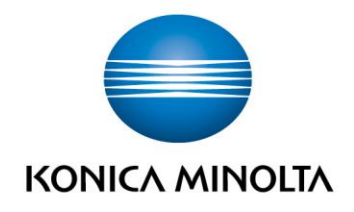

## CREER DES RACCOURCIS PROGRAMMES SUR LA PAGE D'ACCUEIL

Guide utilisateur rapide pour :

- business hub C258 C308 C368 C458 C558 C658
- business hub C227 C287
- business hub 308 368 458 558 758
- business hub 227 287 367
- business hub (C)224e (C)284e (C)364e (C)454e (C)554e (C)654e (C)754e

Statut : Janvier 2017
Version: 1.1

Il Est possible de créer des raccourcis de programmes sur la page d'accueil afin de faciliter les paramétrages de chaque utilisateur. Un programme est une suite de paramétrages enregistrés afin d'obtenir le résultat voulu.

## **Programme Copie**

Un programme est une fonction utilisée pour enregistrer une combinaison de paramètres de copie comme une touche de rappel. Le programme à enregistrer en mode Copie est appelé Programme Copie.

Si vous enregistrez un programme Copie, vous pouvez par une seule action rappeler la combinaison de divers réglages effectués sur l'écran principal.

## Enregistrer un programme Copie

Vous pouvez enregistrer jusqu'à 30 programmes normaux et jusqu'à trois programmes d'ajustement d'image.

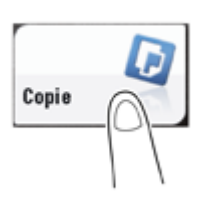

- 1. Tapez sur [Copie].
- 2. Configurez les réglages de copie.
  - Enregistrez les réglages configurés en programme.
- 3. Tapez sur [Programme].

| Programm              | Cop.ra                                                                           | pide      |        |        | •                           | Q Rch.fon | Liste täches                              |  |
|-----------------------|----------------------------------------------------------------------------------|-----------|--------|--------|-----------------------------|-----------|-------------------------------------------|--|
| Prêt<br>Pas de        | Prêt à copier<br>Pas de données du Guide d'animation.Contacter l'administrateur. |           |        |        |                             |           | 09 /04 /2015<br>07:10<br>Mémoire<br>100 % |  |
| 0                     | original                                                                         |           |        | Sortie |                             |           | Veril, regli                              |  |
|                       |                                                                                  |           |        |        |                             |           |                                           |  |
|                       |                                                                                  |           |        |        |                             |           |                                           |  |
|                       |                                                                                  |           |        |        |                             |           | 0                                         |  |
| Text/Photo<br>Imprimé | Couleur<br>Auto                                                                  | Standard  | Auto   | 100.0% | Macto >                     | Auto      |                                           |  |
| Type original         | Couleur                                                                          | Contraste | Papier | Zoom   | Recto-Verso/<br>Combinaison | Finition  | Application                               |  |

Programme Copie Appuyez sur la touche Nouveau pr enregistrer les param.actuels. Pressez touche [Rappel] pour obtenir le programme. 0 Non enregistré Non enregistré Non enregistré Non enregistre Non enregistré Non enregistré Non enregistré Non enregistré Non enregistré Non enregistre Non enregistré Non enregistre

Non enregistré

Non enregistré

Non enregistré

Non enregistré

ogramme d'ajustement d'imag

4. Sélectionnez l'une des touches qui n'a pas été enregistrée et tapez sur [Enregistrer].

Pour enregistrer un réglage relatif à la qualité de l'image, sélectionnez une touche libre de [Programme d'ajustement d'image].
 Pour le programme d'ajustement d'image, vous pouvez enregistrer les réglages [Type original], [Densité],

[Suppression Fond], [Valorisation Texte], [Inversion Nég/Pos.], [Couleur fond], [Réglage des couleurs] et [Image Miroir].

Non enregistré

Non enregistré

 $\mathbf{x}$ 

5. Entrez le nom du programme, puis tapez [OK].

## Sélectionner les fonctions devant figurer sur le menu principal (pour l'administrateur)

- 1. Tapez sur [Utilitaire] [Réglage Administrateur] [Réglage Système] [Paramètres Affichage Perso] [Réglages par défaut Menu principal].
- 2. Sélectionnez un numéro de touche de menu principal et qui doit être assigné à une touche de raccourci.
  - [Menu Princ.Tche 1] à [Menu Princ.Tche 11] sont assignées au premier écran du menu principal. Il est recommandé d'affecter ces touches à des fonctions souvent utilisées.

| Signet                    | glages Administrateur > Para | teur > Param. Affichage personnalisé ><br>Menu principal |       |          |  |  |  |
|---------------------------|------------------------------|----------------------------------------------------------|-------|----------|--|--|--|
| Afficher clavier          |                              | ~                                                        |       |          |  |  |  |
| Ittilitairee              | Menu Princ. Tche 1           | Copie                                                    | Icône | 1/4      |  |  |  |
| otifitaires               | Menu Princ. Tche 2           | Numéris./Fax                                             | Icône | <u> </u> |  |  |  |
| Réglage<br>Administrateur | Henu Princ. Tche 3           | Boîte Utilis.                                            | Icone | +        |  |  |  |
| •                         | Menu Princ. Tche 4           | Paramètre Son                                            | Icône |          |  |  |  |
| téglage Système           | Menu Princ. Tche 5           | Non utilisé                                              | Icône |          |  |  |  |
| +                         |                              |                                                          |       |          |  |  |  |
| Paramètres                | Henu Princ. Tche 6           | Non utilisē                                              | Icône |          |  |  |  |
|                           | Menu Princ. Tche 7           | Non utilisé                                              | Icone |          |  |  |  |

- 3. Tapez sur [MARCHE], sélectionnez une fonction à assigner à une touche raccourci, puis tapez sur [Valider].
  - Tapez sur [Programme Copie] ou [Programme Fax/Numérisation], et sélectionnez Programmes; vous pouvez organiser sur l'écran principal les programmes enregistrés sur cette machine.
  - Une fois que Programmes a été sélectionné, tapez sur [lcône] sur l'écran indiqué à l'étape 2, et sélectionnez une icône à afficher sur le menu principal.

Les touches de raccourci des fonctions sélectionnées sont disposées sur le menu principal.

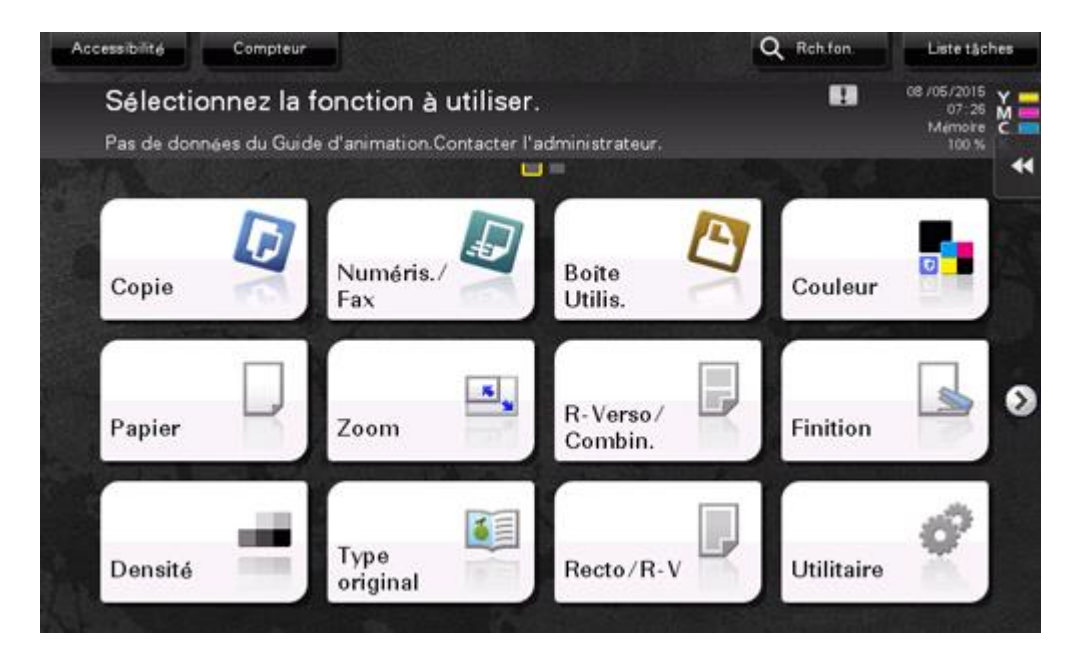

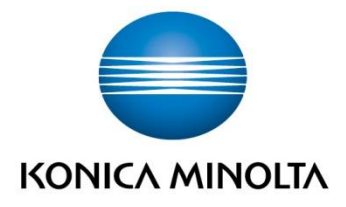

Konica Minolta Business Solutions Europe GmbH Europaallee 17 30855 Langenhagen ✔ Germany Tel.: +49 (0) 511 74 04-0 Fax: +49 (0) 511 74 10 50 www.konicaminolta.eu